## 

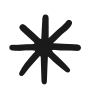

Go to https://LighthousePTG.Ptboard.com and Log in or Sign up!

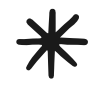

Begin by clicking on the **Student Directory** Tab on the left side of the screen if you are using a computer. On a moblie device, Click the 3 lines in the top left corner of the screen to find the **Student Directory** 

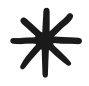

Next, Click on the **My Student** tab, and if you have not already completed this step, Click on **Add Child**. Add all children who are currently attending Lighthouse Elementary.

\*\*\*Please note, the information provided in the student directory will not be made public and will only be viewable by admins.\*\*\*

After adding all children to the student directory, Return to home screen and click on **Campaigns**, (On the left side of the screen on a computer, or find it by scrolling down the page on a moblie device) Then click on the **Laker Leap Campaign** 

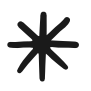

⋇

On the Laker Leap Campaign Page Click on My Student Page (On the right side of the computer screen or at the bottom of the page on mobile devices)

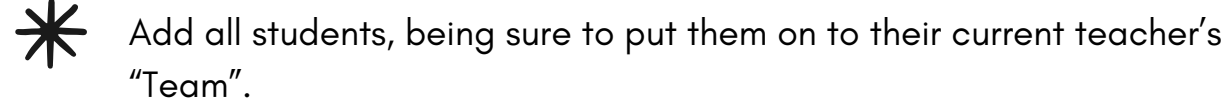

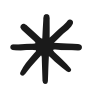

Now Each of your students have their very own fund raising page that can be shared onliine or via their unique QR code found on their "My Student Page".

Finally, Return to the **Home** page, and go to **Forms and Payments.** There you will find the **Shirt Size Survey.** Be sure to fill this out so we know what size shirt to order for your child once they reach the \$25 fund raising mark!